## **Preface**

Thank you for purchasing the new UTi120S thermal imager. In order to use this product safely and correctly, please read this manual thoroughly, especially the *Safety Instructions* part.

After reading this manual, it is recommended to keep the manual at an easily accessible place, preferably close to the device, for future reference.

#### Limited Warranty and Liability

Uni-Trend guarantees that the product is free from any defect in material and workmanship within one year from the purchase date. This warranty does not apply to damages caused by accident, negligence, misuse, modification, contamination or improper handling. The dealer shall not be entitled to give any other warranty on behalf of Uni-Trend. If you need warranty service within the warranty period, please contact your seller directly.

Uni-Trend will not be responsible for any special, indirect, incidental or subsequent damage or loss caused by using this device.

## **Table of Contents**

| 1. Specifications 22                           |          |
|------------------------------------------------|----------|
| 2. Structure 24                                |          |
| 3. LCD Indicators/Icons 25                     |          |
| 4. Power on/off 25                             | ר        |
| 5. Menu 26                                     |          |
| 6. Image View 26                               |          |
| 7. Temperature Mark 27                         | F        |
| 8. HI/LO Alert 27                              |          |
| 9. LED light 28                                | 18       |
| 10. Palette 28                                 |          |
| 11. Language 29                                | <b>_</b> |
| 12. Temperature Unit 29                        | N        |
| 13. Emissivity 30                              |          |
| 14. Laser 30                                   | F        |
|                                                | Г        |
| 10. Brightness 31                              | Ľ        |
| 17. Auto Power Oli                             | Ι.       |
| 10. Format SD 22                               | A        |
| 20 Device Info                                 |          |
| 20. Device into                                | N        |
| 22 LISE Communication and PC Analysis Software | -        |
| 23 Maintenance                                 | F        |
| 24. Safety Instructions 35                     | F        |
| 25. Appendix 35                                | Ľ        |
|                                                |          |

## 1. Specifications

| Sensor                      | Uncooled infrared focal plane<br>thermal imaging sensor                 |
|-----------------------------|-------------------------------------------------------------------------|
| Pixel size                  | 17µm                                                                    |
| Infrared spectrum bandwidth | 8~14µm                                                                  |
| Thermal imaging pixels      | 10800 (120*90)                                                          |
| Thermal imaging sensitivity | <60mK                                                                   |
| Field of view (FOV)         | 50°(H) x 38°(V)                                                         |
| Spatial resolution (IFOV)   | 7.6 mrad                                                                |
| Rate                        | 25Hz                                                                    |
| Minimum imaging distance    | 0.1m                                                                    |
| Focus                       | Focus-free                                                              |
| Temperature range           | -20°C 400°C                                                             |
| Accuracy                    | ±2°C or ±2% whichever is greater<br>(-10°C 400°C room temperature 25°C) |
| Measurement units           | °C/°F                                                                   |
| Resolution                  | 0.1°C                                                                   |
| Emissivity                  | 0.95 (default) 0.01 0.99                                                |
| Temperature display         | Center point temperature,<br>high/low temperature tracking              |
| Palettes                    | lava rainbow HC black hot<br>white hot, iron, Rainbow                   |
| Display type                | 2.4" TFT LCD                                                            |
| Display resolution          | 320 x 240                                                               |

| Buttons                  | 4 buttons (power, up, down, OK) 1 trigger            |  |
|--------------------------|------------------------------------------------------|--|
| Laser                    | √(Class 2)                                           |  |
| LED Light                | $\checkmark$                                         |  |
| Temperature alarms       | LCD, LED, buzzer                                     |  |
| Image storage            | Micro SD Card                                        |  |
| Image format             | BMP                                                  |  |
| PC analysis software     | $\checkmark$                                         |  |
| USB communication        | Type-C USB                                           |  |
| Battery                  | Li-ion 3.7V/2600mAh 18650                            |  |
| Operating time           | Continuous operating time >9h                        |  |
| Charging time            | ≤2.5h                                                |  |
| Charging voltage/current | 5V / 2A                                              |  |
| Power on speed           | 0s (wake up) / 5s (power on)                         |  |
| Auto power off           | 5min/10min/30min(default)/off                        |  |
| Operating temperature    | 0 50°C 32 140°F                                      |  |
| Storage temperature      | -20 60°C -4 140°F                                    |  |
| Operating humidity       | 85%RH Operating humidity                             |  |
| IP rating                | IP54                                                 |  |
| Drop proof               | 2m                                                   |  |
| Product size (L×W×H)     | 197 x 72 x 60 mm                                     |  |
| Product weight           | 310g                                                 |  |
| Certificates             | CE、UKCA、RoHS                                         |  |
| Accessories              | User manual, Type-C USB cable,<br>16GB Micro SD card |  |

## 2. Structure

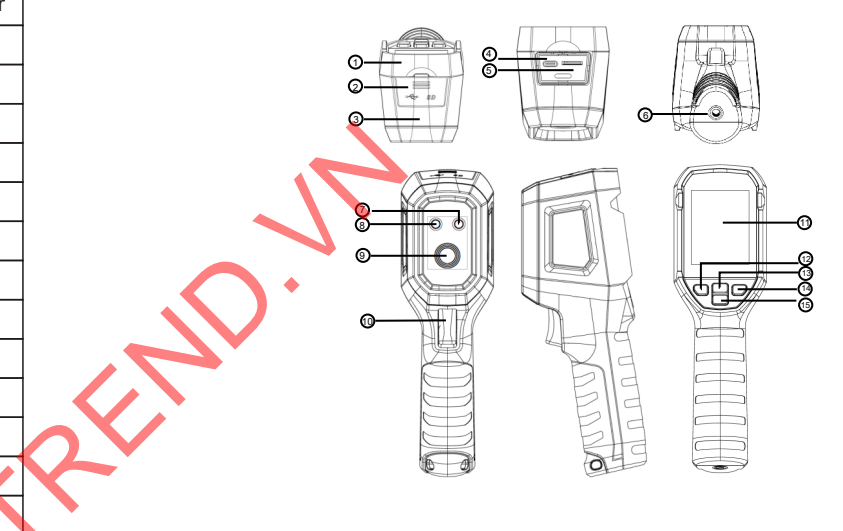

| Item | Description                | Item | Description           |
|------|----------------------------|------|-----------------------|
| 1    | Upper housing              | 9    | Infrared camera lens  |
| 2    | Interface protection cover | 10   | Image capture/trigger |
| 3    | Lower housing              | 11   | LCD                   |
| 4    | USB Type-C interface       | 12   | OK                    |
| 5    | SD card slot               | 13   | Up                    |
| 6    | Bracket screw hole         | 14   | Power / Back          |
| 7    | Laser emission aperture    | 15   | Down                  |
| 8    | LED light                  |      |                       |

## 3. LCD Indicators/Icons

Display size: 2.4" (495mm×377mm) Display resolution: 320 (vertical) × 240 (horizontal)

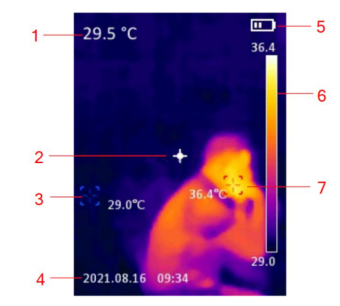

| Item | Description              |  |
|------|--------------------------|--|
| 1    | Center point temperature |  |
| 2    | Center point             |  |
| 3    | Lowest temperature spot  |  |
| 4    | Date and time            |  |
| 5    | Battery status           |  |
| 6    | Temperature Bar          |  |
| 7    | Highest temperature spot |  |

## 4. Power On/Off

When the thermal imager is not turned on, long press the power button for 3s to power on. When the thermal imager is in the suspend state, short press the power button for 1s to power on.

When the thermal imager is turned on, short press the power button for 1s to enter the suspend state. Long press the power button for 8s, "power off" will show on the screen, and the thermal imager will be turned off.

## 5. Menu

Short press the OK button to enter the menu interface. Short press the Back button to return to the upper menu. Short press the trigger to directly return to the main interface of the thermal imager.

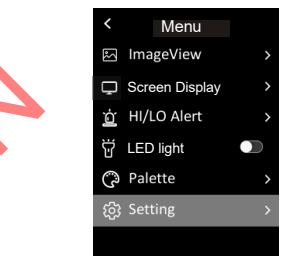

## 6. Image View

In the menu, select Image View, and then short press the OK button to enter the image viewing interface. Press the Up/Down button to select an image. Press the OK button twice to view the Picture Info or Delete images.

| <   | ImageView | 24.3 °C     |
|-----|-----------|-------------|
|     | IMG 0001  |             |
|     | IMG 0002  |             |
|     | IMG 0003  | 24 39       |
| 1   | IMG 0004  | 245 0       |
| 1   | IMG 0005  | IMG 0015    |
| 942 | IMG 0006  | PictureInfo |
| 16  |           | Delete      |

| 2.00        |                | 24.2.00    |
|-------------|----------------|------------|
|             | and the second | 24.3 C     |
| 4G 0015.bm  | ιр             |            |
| cDate:      | 2021.08.31     |            |
| cTime:      |                |            |
| cName:      | IMG 0015       |            |
|             | 0.95           |            |
| ntertemper: | 24.3 °C        | 24.        |
| ghTemper:   | 30.0 °C        |            |
| wTemper:    | 23.9 °C        | Delete IMC |
| solution:   | 240*320px      |            |
| leSize:     | 225K           |            |
|             |                |            |

0015 ?

#### 7. Temperature Mark

In the menu, short press the Up/Down button to select Temper Mark, and then short press the OK button to enter the temperature mark interface. Center Point/ Hi/Lo Point/Palette/Date&Time can be set in this interface. For example, select Center Point, and then press the OK button to turn on/off this function.

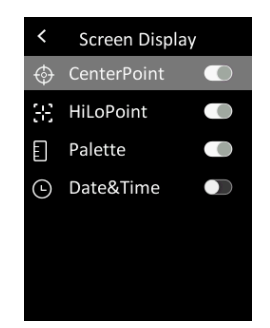

#### 9. LED light

In the menu, short press the Up/Down button to select Hand Light, and then short press the OK button to turn on/off the flashlight.

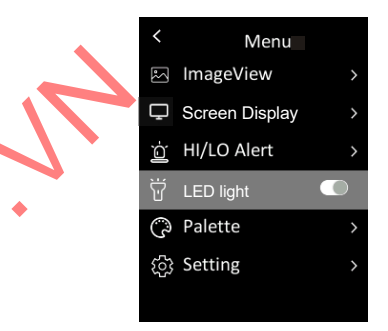

#### 10. Palette

In the menu, short press the Up/Down button to select Palette, and then short press the OK button to enter the palette selection interface. Short press the Up/Down button to step through six palettes: Rainbow, Iron, White Hot, Black Hot, Rainbow HC, Lava, and short press the OK button to confirm the selected palette.

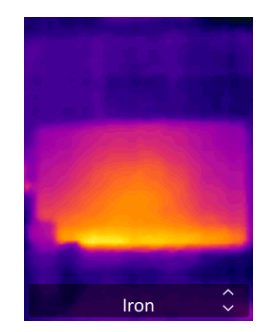

## 8. HI/LO Alert

In the menu, short press the Up/Down button to select HI/LO Alert, and then short press the OK button to enter the alert setting interface. Temper Alert, Buzzer, HI Alert and LO Alert can be set in this interface.

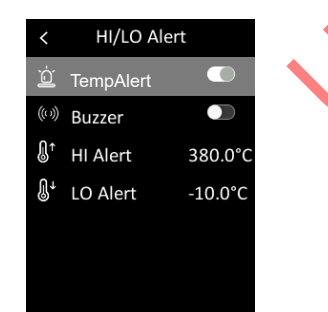

#### 11. Language

LINI-T

In the menu, short press the Up/Down button to select Setting, and then short press the OK button to enter the submenu. Select Language, and short press the OK button to switch between English/Chinese.

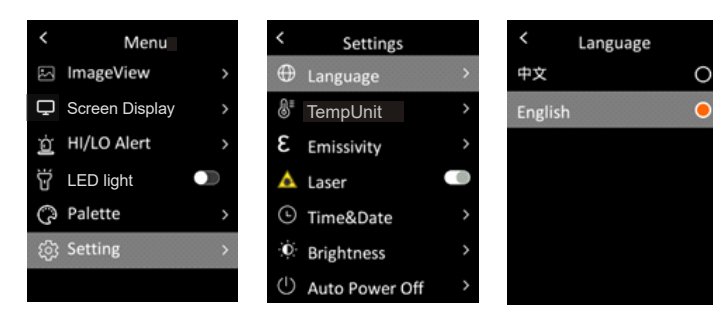

## 12. Temperature Unit

In the menu, short press the Up/Down button to select Setting, and then short press the OK button to enter the submenu. In the submenu, short press the Up/Down button to select Temper Unit, and short press the OK button to switch between  $^{\circ}C/^{\circ}F$ .

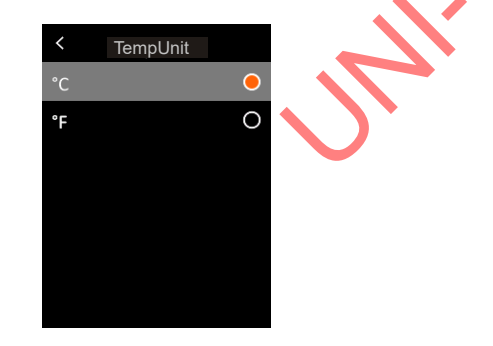

## 13. Emissivity

In the menu, short press the Up/Down button to select Setting, and then short press the OK button to enter the submenu. In the submenu, short press the Up/ Down button to select Emissivity, and short press the OK button to set the emissivity.

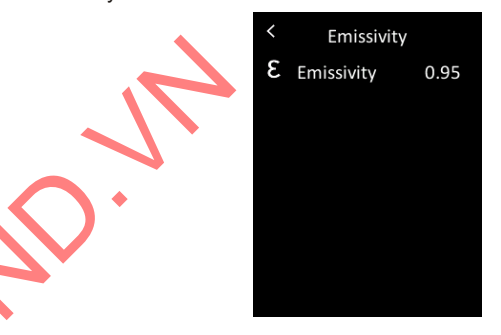

## 14. Laser

In the menu, short press the Up/Down button to select Setting, and then short press the OK button to enter the submenu. In the submenu, short press the Up/ Down button to select Laser, and short press the OK button to turn on/off the laser.

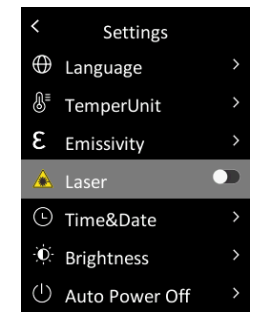

## 15. Time & Date

In the menu, short press the Up/Down button to select Setting, and then short press the OK button to enter the submenu. In the submenu, short press the Up/Down button to select Time&Date, and short press the OK button to enter the setting interface. The Time Format can switch between 12H and 24H. Press the Up/Down button to adjust the value of time and date, and short press the OK button to confirm.

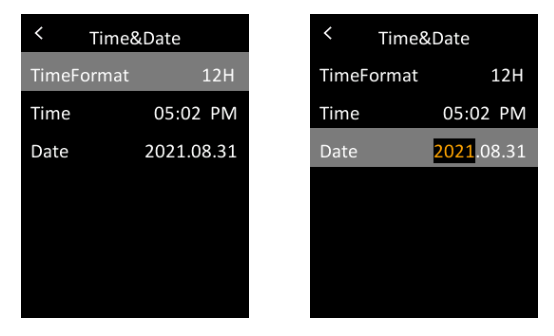

#### 16. Brightness

In the menu, short press the Up/Down button to select Setting, and then short press the OK button to enter the submenu. In the submenu, short press the Up/ Down button to select Brightness, and short press the OK button to enter the setting interface. The brightness can be Low, Middle or High.

| ,      |            |   |  |
|--------|------------|---|--|
| <      | Brightness |   |  |
| Low    |            | 0 |  |
| Middle |            | 0 |  |
| High   |            | 0 |  |
|        |            |   |  |
|        |            |   |  |
|        |            |   |  |
|        |            |   |  |

#### 17. Auto Power Off

In the menu, short press the Up/Down button to select Setting, and then short press the OK button to enter the submenu. In the submenu, short press the Up/Down button to select Auto Power Off, and short press the OK button to enter the setting interface. In this interface, users can set the auto power of f time (5/ 10/30min) or turn off the auto power off function.

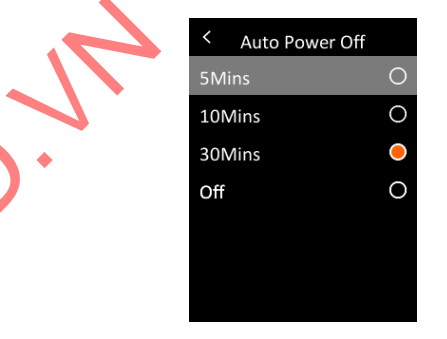

## 18. Auto Save

In the menu, short press the Up/Down button to select Setting, and then short press the OK button to enter the submenu. In the submenu, short press the Up/ Down button to select Auto Save. Short press the OK button to turn on/off the auto save function.

| <   | Settings      |   |
|-----|---------------|---|
| Ŀ   | AutoSave      |   |
| [,, | Format SD     | > |
| (!) | Device Info   | > |
| ŝ   | Factory Reset | > |
|     |               |   |
|     |               |   |

#### **19. Format SD**

In the menu, short press the Up/Down button to select Setting, and then short press the OK button to enter the submenu. In the submenu, short press the Up/ Down button to select Format SD and short press the OK button to enter the setting interface. Press the OK button select Yes or No.

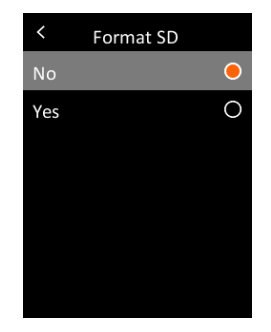

#### 21. Factory Reset

In the menu, short press the Up/Down button to select Setting, and then short press the OK button to enter the submenu. In the submenu, short press the Up/ Down button to select Factory Reset and short press the OK button to enter the setting interface. Press the OK button select Yes or No.

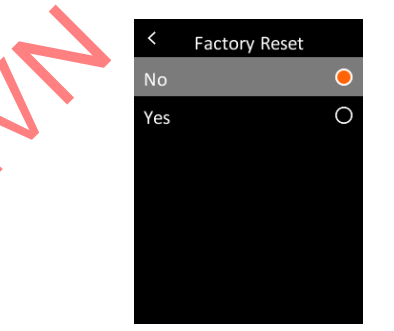

## 20. Device Info

In the menu, short press the Up/Down button to select Setting, and then short press the OK button to enter the submenu. In the submenu, short press the Up/ Down button to select Device Info and short press the OK button to enter the information viewing interface. The device information including Code, Firmware, Capacity and Available can be viewed.

| < Device Info         |         |  |
|-----------------------|---------|--|
| 😂 Model               | UTi120S |  |
| <sup>⊘</sup> Firmware | V1.9    |  |
| 🖺 Capacity            | 14830MB |  |
| Available             | 14812MB |  |
|                       |         |  |
|                       |         |  |

## 22. USB Communication and PC Analysis Software

- 1. Please refer to the instructions to download and install the PC software.
- 2. Connect the USB data cable to the computer. Users can view images and analyze data via the PC software.
- 3. To use the PC software correctly, please read the Software User Manual.
- 4. During USB communication, do not directly unplug the USB cable. If users want to disconnect the device when it has been successfully connected to the computer, they can select Remove Device in the lower right corner of the computer.

#### 23. Maintenance

Use a wet cloth or weak soap solution to clean the outer shell of the device. Do not use abrasives, isopropyl alcohol or solvents to clean the outer shell, lens or window.

### 24. Safety Instructions

In order to ensure the measurement accuracy, please read the instructions carefully. Please use this product in accordance with the user manual. Otherwise the free warranty will not be carried out if the product is damaged. Please do not use this product in flammable, explosive, steamy, humid or corrosive environments. Please do not continue to use the product when it is damaged, dropped or corrected, so as to avoid erroneous measurement results. Please refer to the emissivity to get the actual temperature. Otherwise the measured temperature will be inaccurate. Charging will cause the internal temperature of the machine to rise, thereby affecting the measurement accuracy. Therefore, it is recommended not to take measurements when charging the product.

#### 25. Appendix

| Material        | Emissivity | Material      | Emissivity |
|-----------------|------------|---------------|------------|
| Wood            | 0.85       | Black paper   | 0.86       |
| Water           | 0.96       | Polycarbonate | 0.8        |
| Brick           | 0.75       | Concrete      | 0.97       |
| Stainless steel | 0.14       | Copper oxide  | 0.78       |
| Adhesive tape   | 0.96       | Cast iron     | 0.81       |
| Aluminum plate  | 0.09       | Rust          | 0.8        |
| Copper plate    | 0.06       | Gypsum        | 0.75       |
| Black aluminum  | 0.95       | Paint         | 0.9        |
| Human skin      | 0.98       | Rubber        | 0.95       |
| Asphalt         | 0.96       | Soil          | 0.93       |
| PVC plastic     | 0.93       |               |            |

# UNI-TREND TECHNOLOGY (CHINA) CO., LTD.

No. 6, Gong Ye Bei 1st Road, Songshan Lake National High-Tech Industrial Development Zone, Dongguan City, Guangdong Province, China

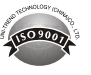